## eFundi Tutorial: Site Info

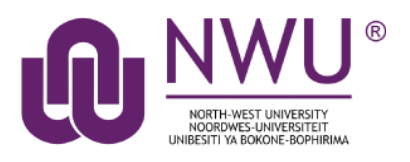

Site Info is the starting point for all changes you wish to make and use in your entire site. Every site created on eFundi will have a Site Info option in the main menu on the left of the screen.

The following topics will be addressed in this tutorial:

Add/remove site participants

Add/remove site tools

Change tool order, names & visibility

eFundi Groups

How to manage/change access to a site

How do I add a class member list(s)?

If you are the courselinked instructor / lecturer

If you are not the courseliked instructor / lecturer

Other functions in Site Info

Need help?

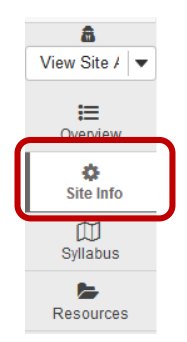

## Add and remove participants

Back to index

If you created your site correctly by selecting the module in **eFundi Course link**, all students registered for your module will automatically be added to your module site.

It might happen that a student registered late, or you want to give access to your SI leader, teaching assistant, colleague or it might be necessary to give an external moderator access to a site.

Please take note of the steps below for adding these additional participants to your site.

Adding a NWU student/staff member

Adding a non-NWU user

- Steps for outside users to join eFundi

Removing participants

#### Adding a NWU student/staff member

#### Back to index

r.

To add a NWU user to your site, you will need their university number.

Go to your module site, and select Site Info. Click the Add Participants tab at the top of the screen.

| eFundi        | â <mark>View Site As:</mark> ▼                                                                                                    |
|---------------|----------------------------------------------------------------------------------------------------|
| Home V TGNT 1 | Year 2011 🗸                                                                                                    |
| Announcements | SITE INFO                                                                                                    |
| Assignments   | Edit Site Information Manage Tools Tool Order Add Participants Edit Class Roster(s) Manage Groups Link to Parent Site External Tools |
| Site Info     | Manage Access Import from Site Import from Archive File User Audit Log                                                               |
| m Calendar    | TGNT 1 V Year 2011                                                                                                    |
| Q Chat Room   | Term Year 2011 Roster(s) with site access TGNT_1_V_Year 2011 (Requested)                                                             |
| fm Commons    | Site URL http://v-sakai-dev-lnx2.nwu.ac.za:8080/portal/site/2647a554-1f5d-4cbd-88c6-6b0fcfb11230                                     |

Insert the university number(s) of the users you would like to add in the box **Official Email Address or Username**. If you want to add more than one user, remember to insert each number on a separate line (no punctuation). When have entered the university number, click the **continue** button.

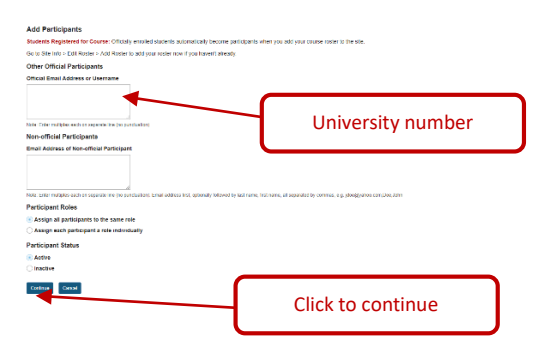

On the next screen you will indicate the type of rights you want to give the person. Is this a student or another lecturer?

| oles    |                       |                                                                           |  |
|---------|-----------------------|---------------------------------------------------------------------------|--|
| 0       | Additional instructor | Can read, add, and revise most content in their sections.                 |  |
| 0       | Instructor            | Can read, revise, delete and add both content and participants to a site. |  |
| 0       | Student               | Can read content, and add content to a site where appropriate.            |  |
| 0       | Teaching Assistant    | Can read, add, and revise most content in their sections.                 |  |
| rticipa | ants                  |                                                                           |  |
|         | Click to continue     |                                                                           |  |

You are given the option to send an e-mail to the person to inform them that they now have access to the site. Choose the relevant radio-button and then **continue**.

An email can be automatically sent to the added users notifying them of the site's availability.

- Send Now send an email now to users notifying them that the site is available
- ( Don't Send do not send an email notifying new participants about the site's availability

| Continue | Back | Cancel |
|----------|------|--------|
|          |      |        |

A page will appear with all the details. Check that it is the correct person and that you have allocated the correct role, then click **Finish**.

#### Confirming Add Participant(s) to ABCD 111 V 2017

The following will be added to your site when you click the Finish button below.

They will not be sent an email notifying them of the site's availability.

| Name           | ld       | Role    | Status |
|----------------|----------|---------|--------|
| CASSIN, YUMINA | 24434642 | Student | Active |

#### Adding a non-NWU user

#### Back to index

If you have a guest who needs access to eFundi, you can give them access using their e-mail address.

Go to your module site, and enter the **Site Info** portal. Click the **Add Participants** tab at the top of the screen.

Non-official Participants Email Address of Non-official Participant Edit Site Information Manage Tools Tool Ord dit Class Roster(s) Manage Groups Link to Parent Site External Tools @gmail.com Assignments Manage Access Import from Site Import fr Site Info TGNT 1 V Year 2011 Calendar Term Year 2011 Note: Enter multiples each on separate line (no punctuation O Chat Room Roster(s) with site access TGNT 1 V Year 2011 (Requested) Site URL http://v-sakai-dev-lnx2.nwu.ac.za:8080/portal/site/2647a554-1f5d-4cbd-88c6-6b0fcfb11230 **Participant Roles** f Commons Assign all participants to the same role Assign each participant a role individually Participant Status E-mail address Active

| Roles   |                       |                                                                           |
|---------|-----------------------|---------------------------------------------------------------------------|
| C       | Additional instructor | Can read, add, and revise most content in their sections.                 |
| C       | Instructor            | Can read, revise, delete and add both content and participants to a site. |
| С       | Student               | Can read content, and add content to a site where appropriate.            |
| C       | Teaching Assistant    | Can read, add, and revise most content in their sections.                 |
| articip | Teaching Assistant    | Gan read, add, and revise most content in their sections.                 |
| 2       | 2(                    |                                                                           |
|         |                       |                                                                           |

Choose the role you wish to assign to this new participant.

When prompted, indicate that you want to **send an e-mail** to this person to inform them that they now have access, then click **Continue**.

| Add participant(s) to ABCD 111 V 2017                                                            |  |  |  |  |
|--------------------------------------------------------------------------------------------------|--|--|--|--|
| An email can be automatically sent to the added users notifying them of the site's availability. |  |  |  |  |
| Send Now - send an email now to users notifying them that the site is available                  |  |  |  |  |
| C Don't Send - do not send an email notifying new participants about the site's availability     |  |  |  |  |
| Continue Back Cancel                                                                             |  |  |  |  |

A summary with the information will appear. Check that everything is correct, then click on the **Finish** button.

| They will be sent an email notifying them of the site's availability. |                  |            |        |  |  |  |
|-----------------------------------------------------------------------|------------------|------------|--------|--|--|--|
| Name                                                                  | Id               | Role       | Status |  |  |  |
| ethevn@gmail.com                                                      | einevn@gmail.com | Instructor | Active |  |  |  |

Your job is now done, but the outside participant still needs to follow some steps to get access to eFundi.

#### Steps for outside users to join eFundi

#### Back to index

If this is the first time you are added to an eFundi site, you will receive two e-mails. The first e-mail is a **site notification e-mail** that looks like the example below:

| Indi Site Notification                                                                                                    | ÷ Ø                                            |
|----------------------------------------------------------------------------------------------------|------------------------------------------------|
| efundi@nwu.ac.za <postmaster@v-dsakai-dev-lnx1.nwu.ac.za></postmaster@v-dsakai-dev-lnx1.nwu.ac.za>                                                                                                    | 9:26 AM (4 minutes ago) 📩 🔹 💌                  |
| ELNE WAS NEXERS.                                                                                                    |                                                |
| Once you have your guest account, you can log in to eFundi:<br>1. Open eFundi : <u>http://v-dsakai-dev-lnx1.nwu.ac.za:8080</u><br>2. Click the Login button.<br>3. Type your guest account login and password, and click Login.<br>4. Cot to the click click on the cita tab. (You will see two or more table) | in a row across the upper part of the across ) |

The second e-mail welcomes you to eFundi and provides instructions on how to setup an account. You must click on the link to accept the invitation:

| Welcome To eFundi!                                                                                                    | ÷ Ø                                                                                                    |
|----------------------------------------------------------------------------------------------------|----------------------------------------------------------------------------------------------------|
| efundi@nwu.ac.za <postmaster@v-dsakai-dev-lnx1.nwu.ac.z<br>to me v</postmaster@v-dsakai-dev-lnx1.nwu.ac.z<br>                                                                                                    | 9:26 AM (5 minutes ago) 🔆 🔹 💌                                                                                                    |
| ( <u>@nwu.ac.za</u> ) has invi<br>Accept this invitation http://v-dsakai-dev-Inx1.nwu.ac.za:8080/<br>d34e-4ad4-8289-e46258cc1099                                                                                                    | ted you to join the ABCD 111 V 2017 site on eFundi.<br>accountvalidator/faces/newUser?token1d=a9e6de81-                                                                                                    |
| What is eFundi?                                                                                                    |                                                                                                    |
| eFundi is the North West University's web-based content mar<br>well as a host of other sites including those used for administ<br>societies. As a guest user, you have been invited to join a eFu<br>but you also may be able to create and/or edit content (depen                                                                                   | agement system. It is home to many course sites, as<br>ration, research and project groups, libraries and student<br>undi site. On the site you will have rights to read content<br>ding on your assigned role).                                                                       |
| What if I already have a eFundi accour                                                                                                    | it?                                                                                                    |
| If you have used eFundi in the past then you already have a e<br>you accept the above invitation and then indicate which existi<br>This will avoid you having multiple accounts, each with a diffe<br>associate this site with an existing account, a new guest acco<br>in the future to access the site you must login to eFundi using<br>password. | Fundi account, in which case we strongly suggest that<br>ng eFundi account you wish to use to access this site.<br>rent set of associated sites. If you do not choose to<br>unt will be created for you using this email address. And<br>the guest account username and its associated |

You will be re-directed to the following window where you have to complete your details and create your **password** for eFundi, then click on the **Activate your account and log in** button.

|       | Welcome to eFundi!                               |                |
|-------|--------------------------------------------------|----------------|
|       | You have been invited to join the following site | (s) in eFundi: |
|       | • ABCD 111 V 2017                                |                |
| Activ | ate your account                                 |                |
|       | Your login user ID will be: elnevn@git           | mail.com       |
|       | Wait! Lalready have an account in ef             | Eundi          |
|       | First name *                                     |                |
|       | Last name *                                      |                |
|       | Password *                                       |                |
|       | Confirm password *                               |                |
|       | Activate your account and log in                 |                |

You will be automatically logged in to eFundi. In future, if you want to log in to eFundi again, you will have to navigate to the eFundi landing page (<u>http://efundi.nwu.ac.za/portal/</u>) and click on the **Guest Login** link at the top right:

| eFundi   |             | Login Guest Login |
|----------|-------------|-------------------|
| Overview | OVERVIEW    | % Link 7 Help     |
| Grades   | Web Content |                   |
| O Help   | Frontpage   | ≡                 |

You will then sign in with your e-mail address and the password that they created:

# eFundi user id Tutorial@gmail.com password .....

#### Login Required

#### Removing participants from an eFundi site

#### Back to index

Start by navigating to Site Info of your module site:

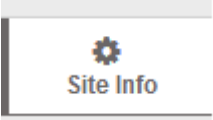

You will see a list of all the participants who has access to your site.

| Name L                           | ld | Credits | Role       | Status   | Remove? |
|----------------------------------|----|---------|------------|----------|---------|
| @gmail.com ( @gmail.com )        |    |         | Instructor | Active 💌 | Г       |
| These, Trease ( Internance )     |    |         | Student    | Active   |         |
| (an angegree, B.ad ( Instance) ) |    |         | Instructor | Active 💌 | Г       |

#### To remove a student that was added automatically

You cannot completely remove a student who was added to your site automatically. To prevent the student from accessing the site, you will change the status to **inactive**, then click the **Update Participants**:

| Name =                         | ld | Credits | Role         | Status     | Remove? |
|--------------------------------|----|---------|--------------|------------|---------|
| @gmail.com ( @gmail.com )      |    |         | Instructor 🗸 | Active 💌   |         |
| head, Tever ( International )  |    |         | Student 💌    | Inactive 💌 |         |
| NAN NARABARA, BLAR ( DARMAR) ) |    |         | Instructor   | Active 💌   |         |

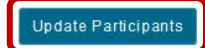

#### To remove a participant that was added manually

Any participant that you added to the site manually, will have to option to be completely removed from the site. Click on the tick box in the **Remove?** column next to the name of the participant you wish to remove, then click **Update Participants**:

| Name _                    | ld | Credits | Role       | <u>Status</u> | ☐ Remove? |
|---------------------------|----|---------|------------|---------------|-----------|
| @gmail.com(   @gmail.com) |    |         | Instructor | Active 💌      |           |
| Teat, Teat ( 20080483 )   |    |         | Student    | Inactive 💌    |           |
| 'an weren a               |    |         | Instructor | Active -      |           |

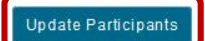

## Add and remove site tools

#### Back to index

You may need to add or remove tools to and from your site after creating it. To do this, you will navigate to **Site Info** and select the **Manage Tools** tab at the top.

| eFundi              |                                    |
|---------------------|------------------------------------|
| ☆Home ∨ TGNT 1 V Ye | ar 2011 🗸                          |
|                     | JTST 1 V Year 2015 >               |
| Announcements       |                                    |
|                     |                                    |
| Assignments         | Edit Site Information Manage Tools |
| 🔅 Site Info         | Manage Access Import from Site Ir  |
| 🛗 Calendar          | TGNT 1 V Year 2011                 |
| 🔎 Chat Room         | Term                               |

There are two methods to **remove** a tool from your site. **Method 1**: click on the checkbox next to the tool to remove the tick mark. **Method 2**: click on the cross next to the tool in the list on the right of your screen. Then scroll to the bottom of your screen and click **continue**.

| eFundi            |                                                                                                    | a View Site As.   | ] 🛛 🎹 Sites 🛛 🕕 TG |
|-------------------|----------------------------------------------------------------------------------------------------|-------------------|--------------------|
| Chat Room         |                                                                                                    | Selected tools    | Remove             |
| Chat Room         | • General 27                                                                                           | Overview          | ×                  |
| Commons           | ✓ Overview                                                                                             | nouncements       | ×                  |
| Contact Us        | For viewing description of the site. May include recent announcements, discussion, and chat items.     | Assignments       | ×                  |
|                   |                                                                                                    | 曲 Calendar        | ×                  |
| Drop Box          | For posting current, time-critical information                                                         | 😋 Chat Room       | ×                  |
| Forums            | Assignments                                                                                            |                   | ×                  |
| Gradebook         | For posting, submitting and grading assignment                                                         | A Contact Us      | ×                  |
|                   | Blogs                                                                                                  | ≓ Drop Box        | ×                  |
| Gradebook Classic | Blog entries for site participants.                                                                    | S Forums          | ×                  |
| Lessons           | 🗸 Calendar                                                                                             | Gradebook         | ×                  |
| Messages          | For posting and viewing deadlines, events, etc.                                                        | Gradebook Classic | ×                  |
|                   | 🖌 Chat Room                                                                                            | Lessons           | ×                  |
| News              | For real-time conversations in written form                                                            | Messages          | ×                  |
| Overview          | Commons                                                                                                | gii News          | ×                  |
| Podcasts          | A social networking style tool allowing posts with urt to thumbnail expansion, and unthreaded replies. | Podcasts          | ×                  |
|                   | Contact Us                                                                                             | lat Polls         | ×                  |
| Polls             | A site content and functionality reporting tool.                                                       | D PostEm          | ×                  |
| PostEm            | Prop Box                                                                                               | Resources         | ×                  |
|                   | For private file sharing between instructor and student                                                | Me Roster         | ×                  |
| *                 | External Tool                                                                                          | Q Search          | ×                  |

To add a tool to your site, simply click in the box next to the name of the tool you wish to add. Ensure that a small tick appears in the box. Then scroll down to the bottom on the screen and click **continue**.

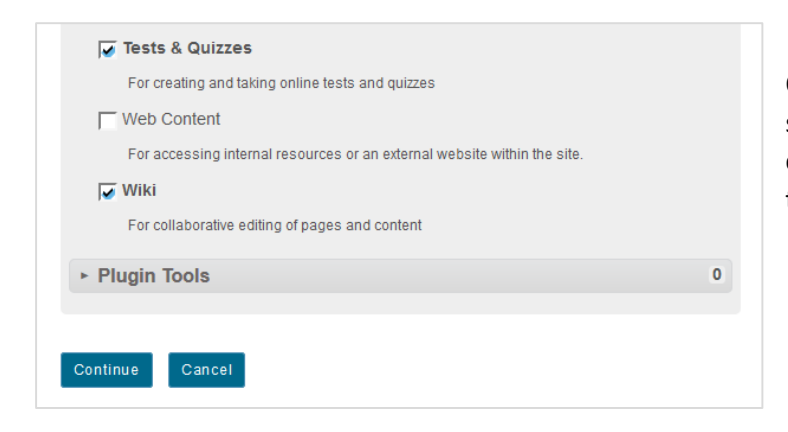

On the next screen a list of all your selected tools will appear for confirmation. Click the **Finish** button to add/remove the tools.

## Change tool order, names & visibility

#### Back to index

If you would like for the tools on your site display in a specific order, go to **Site Info** and choose the **Tool Order** option.

| eFundi          |                             |                              |                 | ۵ 🚺                 | /iew Site As: | 🔹 📔 si              | tes 🛛 🌔 TG     |
|-----------------|-----------------------------|------------------------------|-----------------|---------------------|---------------|---------------------|----------------|
| Home 🗸 TGNT 1 V | Year 2011 🗸                 |                              |                 |                     |               |                     |                |
| Announcements   | JTST 1 V Year 2015 >        |                              |                 |                     |               | 9                   | b Link ? Help  |
| Assignments     | Edit Site Information Manag | e Tools Tool Order Add I     | Participants E  | dit Class Roster(s) | Manage Groups | Link to Parent Site | External Tools |
| Site Info       | Manage Access Import from   | n Site Import from Archive I | File User Audit | t Log               |               |                     |                |
| 🛗 Calendar      | TGNT 1 V Year 20            | 11                           |                 |                     |               |                     |                |
| Q Chat Room     | Term                        | Year 2011                    |                 |                     |               |                     |                |

To change the order your tools appear in, drag and drop each tool in the order you would prefer.

| eFundi                    |                                                                                                    |                         |                      |
|---------------------------|----------------------------------------------------------------------------------------------------|-------------------------|----------------------|
| 🔅 Site Info               | Tool Order                                                                                              |                         |                      |
| 🛍 Calendar<br>🔉 Chat Room | Changes to tool order will take effect upon 'Save'. When deleting or editing a ti then use U or D keys. | ol name, changes will t | ake effect immediate |
| Commons                   | = 📢 Announcements                                                                                       | ٥                       |                      |
| Contact Us                | E 🖺 Assignments                                                                                         | ¢                       |                      |
| Drop Box                  | 🗏 🏟 Site Info                                                                                           | ¢                       |                      |
| 🙊 Forums                  | E 🛗 Calendar                                                                                            | ٥                       |                      |
| Gradebook                 | 🗉 🧙 Chat Room                                                                                           | ¢                       |                      |
| Gradebook Classic         | = 🚀 Contact Us                                                                                          |                         | ٥                    |
| 🔊 Lessons                 | E m Commons                                                                                             | ¢                       |                      |
| A Messages                | 🗏 🛱 Drop Box                                                                                            | iii ¢                   |                      |
| News                      | 🗉 🧙 Forums                                                                                              | ¢                       |                      |
| E Overview                | E B Gradebook                                                                                           | ¢                       |                      |
| Podcasts                  | E Gradebook Classic                                                                                     | ¢                       |                      |
| Lad Polls                 | E 🖸 Messages                                                                                            | ٥                       |                      |
|                           | E 🔊 Lessons                                                                                             | ¢                       |                      |

To change the name or visibility of a tool, click on the gear icon of the tool, and make the change you would prefer.

| ≡ ∰ Syllabus | \$                                 | If changing a tool name, click on the |
|--------------|------------------------------------|---------------------------------------|
| E Resources  | 💉 Edit Tool Title                  | checkmark to confirm your changes:    |
| = 📖 Lessons  | Make Tool<br>Invisible to Students | =                                     |
| ≡ 🋗 Calendar | Delete this Tool                   | Title Resources                       |
|              |                                    |                                       |

After making all of your changes, remember to click the **Save** button at the bottom of the page.

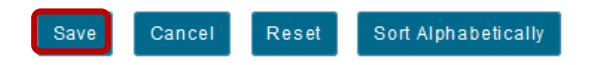

## eFundi Groups

#### Back to Index

Once students have been added as participants to the site, you can create different groups on your site depending on your needs. Reasons for creating groups include the following:

- To split the class according to languages;
- To split the class according to lecturer (in cases where more than one lecturer presents the same module);
- To split the class according to mode of delivery (e.g. distance and contact groups)
- To release different assignments/tests/forums/forum topics to different groups of students (especially when you need to split a very large class into smaller groups to help with grading OR to grant second opportunities to submit work); and
- For when you are going to give group assignments that they must submit as a group.

| eFundi        |                      |                |               |             |            | a 🛛 | /iew Site As: | 🔹 📔 📰 s             | ites 🛛 🅠 TG    |
|---------------|----------------------|----------------|---------------|-------------|------------|-----|---------------|---------------------|----------------|
|               | / Year 2011 🗸        |                |               |             |            |     |               |                     |                |
| Announcements | JTST 1 V Year 2015 > |                |               |             |            |     |               |                     |                |
| Assignments   | Second Line          |                | 7.10.1        |             |            |     |               |                     | % Link ? Help  |
| 🔅 Site Info   | Manage Access Im     | port from Site | Import from A | rchive File | User Audit | Log | Manage Groups | Link to Parent Site | External loois |
| 🛗 Calendar    | TGNT 1 V Ye          | ar 2011        |               |             |            |     |               |                     |                |

#### To get started, navigate to **Site Info** and select the **Manage Groups** option.

#### In this section you will learn how to:

Create/edit/remove a group

Create joinable sets

Create groups using IMPORT FROM FILE

|             | SITE INFO                                                          | % Link ? Help |
|-------------|--------------------------------------------------------------------|---------------|
| Assignments | Create New Group Create New Joinable Set Auto Groups Bulk Creation |               |
| Site Info   | Group List                                                         |               |
| 🛗 Calendar  |                                                                    |               |
| 🔾 Chat Room | There are no groups defined.                                       |               |
| Commons     | Select All/None                                                    |               |
| Contact Us  |                                                                    |               |
|             | Cancel                                                             |               |
|             |                                                                    |               |
|             | Create New Group                                                   |               |
|             |                                                                    |               |

To create groups, click on the Create New Group Tab.

In the **Title** field, enter a title for your group. You may also add a text description.

| Select members | of the site member list and add to group. Select members of group list and remove. Click Add to save chang |
|----------------|----------------------------------------------------------------------------------------------------|
| Group Title    | Resubmit Test 1                                                                                            |
| Description    | Students who missed the deadline for test 1.                                                               |
|                |                                                                                                    |
|                |                                                                                                    |
|                |                                                                                                    |
|                |                                                                                                    |
|                | R                                                                                                    |

At the bottom of the screen, select a site participant or role to add to the group and use the arrow key to move them to the new group. Repeat this step until you've added all the members you wish to the group. To select more than one member at a time, hold down the Ctrl key (in Windows) or the Command key (in Mac OS X), and select the members you wish to add.

When you're finished selecting all the group members, click Add.

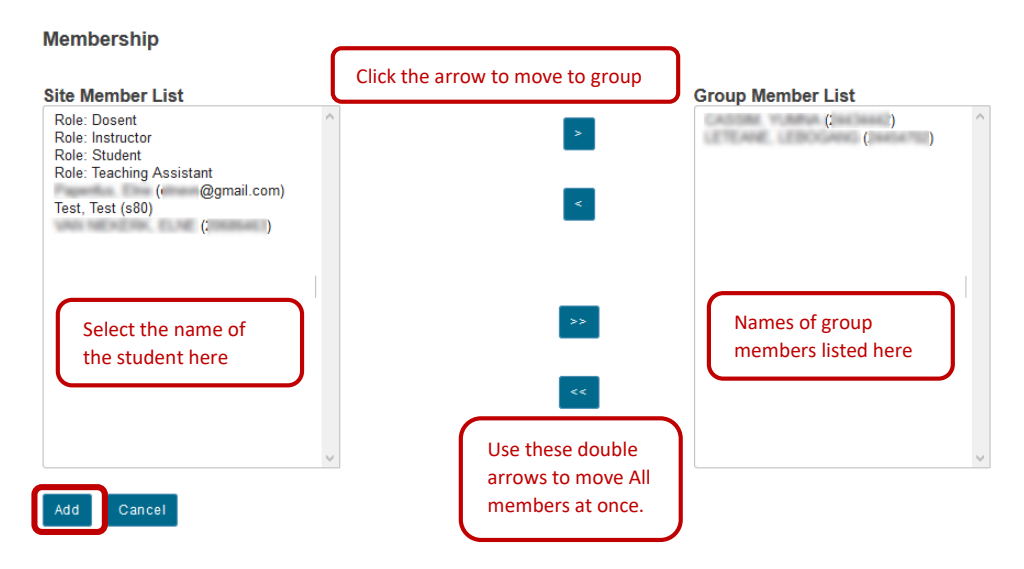

To edit the group, click on the name of the group, make the changes and click the update button.

| «              | CREATE NEW GROUP       | CREATE NEW JOINAB | LE SET AUTO GRO |
|----------------|------------------------|-------------------|-----------------|
| view Site / ▼  | Group List             |                   |                 |
| €<br>Overview  | Group Title            | Joinable Set      | Size (Max)      |
| ¢<br>Site Info | <u>Resubmit Test 1</u> |                   | 2               |
| Syllabus       | Remove Checked         | Cancel            |                 |

To remove a group, click on the **checkbox** next to the group name to let a tick mark appear, then click **Remove Checked**. When prompted, confirm that you want to delete the group.

| Group List      |              |            |                                 |                 |  |  |  |
|-----------------|--------------|------------|---------------------------------|-----------------|--|--|--|
| Group Title     | Joinable Set | Size (Max) | Members                         | Select All/None |  |  |  |
| Resubmit Test 1 |              | 2          | YUMNA CASSINI, LEBOGANG LETEANE |                 |  |  |  |
|                 |              |            |                                 |                 |  |  |  |
| Remove Checked  | Cancel       |            |                                 |                 |  |  |  |

#### Joinable Sets (Back to eFundi groups)

Joinable sets consist of groups that students can choose to join. Each group in a set begins with the set name and ends with a unique number. An individual can join one group per set.

Navigate to Site Info, select the Manage Groups option and the select the Create new joinable set tab.

| eFundi                                                                                                    | View Site                                                                                                    | As: 🔽 🔠 Sites 🛛 🕕 TG                                                                                                    |
|----------------------------------------------------------------------------------------------------|----------------------------------------------------------------------------------------------------|----------------------------------------------------------------------------------------------------|
| Home V TGNT 1 V Year 2011 V                                                                                               |                                                                                                    |                                                                                                    |
| Announcements  Announcements  Site Info  JTST 1 V Year 2015 >  SITE INFO  Create New Group Create New Joinable Set Auto   | Groups Bulk Creation                                                                                                    | % Link ? Help                                                                                                    |
| Provide a <b>set name</b> . In this example, the set is<br>for students to work in groups for an<br>assignment.           | Create Joinable Set<br>Joinable sets consist of autom<br>unique number. An individual                                                                                                   | atically created groups that users can elect to joir<br>can join one group per set.                                         |
| Complete the rest of the form then click the Add button to finish creating your set.                                      | * Set name:                                                                                                    | Assignment 1 Groups                                                                                                    |
| <b>Tip:</b> examples of groups that can be created in a joinable set include: students working together on an assignment. | <ul> <li>Number of groups:</li> <li>Max members per group:</li> <li>Allow user to see group me</li> <li>Allow members to see the o</li> <li>Allow members to unjoin (logged)</li> </ul> | 3<br>2<br>embership before joining<br>other members of these groups after joining<br>eave) groups in this set after joining |
|                                                                                                    | Add Cancel                                                                                                    |                                                                                                    |

*How do students join a group?* They must navigate to **Site Info**, then click on the **Groups you can join** bar. Once the different groups are displayed the student clicks on the **Join** button for the group they wish to join.

| ٥               | Term                                    | Year 2015            |                                           |                     |                  |      |        |
|-----------------|-----------------------------------------|----------------------|-------------------------------------------|---------------------|------------------|------|--------|
| Site Info       | Site URL                                | http://v-dsakai-     | dev-Inx1.nwu.ac.za:8080/portal/site/bd    | 7bb311-4697-4b65-9e | e36-b63fce1e1bd8 | 5    |        |
| Svllabus        | Site contact and email                  | ELNE VAN NIE         | KERK, <u>Elne.VanNiekerk@nwu.ac.za</u>    |                     |                  |      |        |
| <b></b>         | LaTeX                                   | Disabled             |                                           |                     |                  |      |        |
| Resources       | Site Description                        |                      |                                           |                     |                  |      |        |
|                 | one Description                         |                      |                                           |                     |                  |      |        |
| Lessons         | Welcome to ABCD 111!                    | In this module we wi | Il be looking at all these amazing stuff! | Cl                  |                  |      | (More) |
| Calendar        | <ul> <li>Groups you can join</li> </ul> |                      |                                           |                     |                  |      |        |
| •               |                                         |                      |                                           |                     |                  |      |        |
| Announcements   | Title                                   |                      | Joinable Set                              | Size (Max)          | Members          | Join |        |
| Rorums          | Assignment 1 Group                      | os 1                 | Assignment 1 Groups                       | 0 (2)               |                  | Join |        |
| Assignments     | Assignment 1 Group                      | os 2                 | Assignment 1 Groups                       | 0 (2)               |                  | Join |        |
| Tests & Quizzes | Assignment 1 Group                      | os 3                 | Assignment 1 Groups                       | 0 (2)               |                  | Join |        |
|                 |                                         |                      |                                           |                     |                  |      |        |

## Create groups using IMPORT FROM FILE (Back to create groups index)

Back to index

Use the IMPORT FROM FILE option to create groups from a formatted list that you can import.

#### On your computer, prepare the excel file for import to eFundi

Option: Download your class list in excel format from VARSITE (in some faculties this function is executed by assistants or administrative personnel).

Format your excel file so that it contains only two columns:

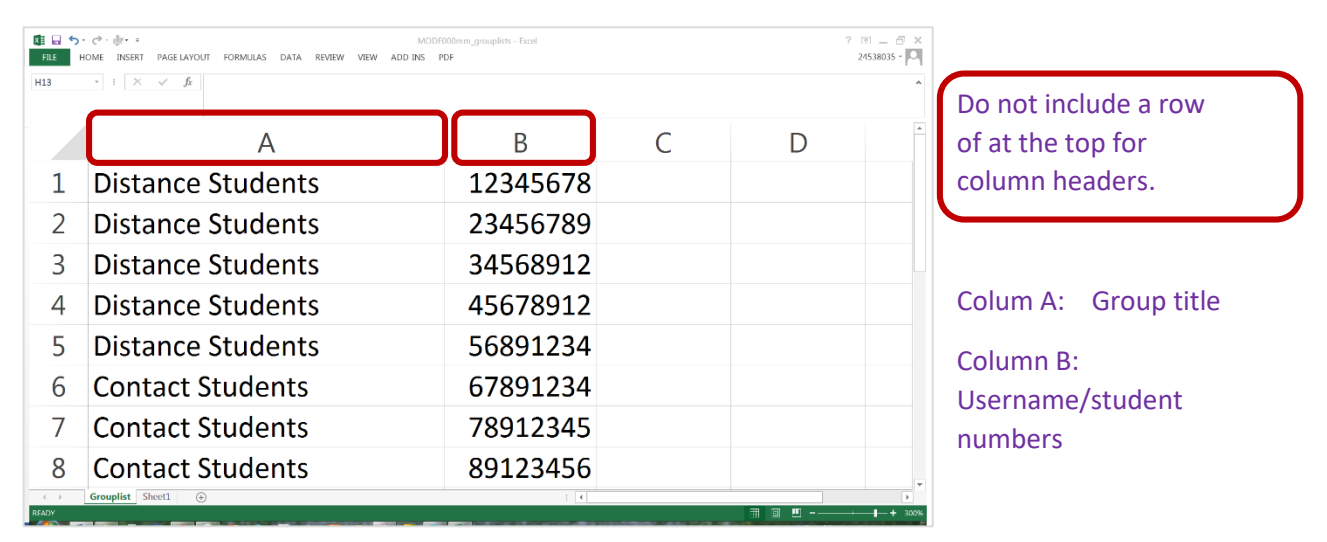

#### After formatting the excel file, SAVE AS CSV file

| Save As                                                                                                    |                                                    | ×                    |                       |
|----------------------------------------------------------------------------------------------------|----------------------------------------------------|----------------------|-----------------------|
| 🕘 🌍 🗕 📙 « System (C:) 🕨 Users 🕨 2453803                                                                        | 5 🕨 Desktop 🕨 support dev 🛛 🔻 🍫                    | Search support dev 🔎 |                       |
| Organize • New folder                                                                                          |                                                    |                      |                       |
|                                                                                                    | Name                                               | Date modified        |                       |
| <ul> <li>Favorites</li> <li>Desktop</li> <li>Recent Places</li> <li>Downloads</li> <li>Google Drive</li> </ul> | MODE000mm_grouplists.xlsx                          | 2017/10/17 01        |                       |
| <ul> <li>Libraries</li> <li>Documents</li> <li>Music</li> </ul>                                                | - ( III                                            | Þ                    | From the dropdown lis |
| File name: MODE000mm grouplis                                                                                  | sts                                                |                      | next to SAVE AS TYPE. |
| Save as type CSV (Comma delimited)                                                                             | )                                                  | ▼                    | choose CSV            |
| Authors: 24538035<br>Tags: Add a tag                                                                           | Title: Add a title<br>Subject: Specify the subject |                      |                       |
| Hide Folders                                                                                                   | Tools 👻                                            | Save Cancel          | Click SAVE            |

On eFundi, Go to SITE INFO, Choose MANAGE GROUPS option

| eFundi          |                       |                |               |             |         |            | 8         | View Site As: | -   =            | Sites       | <b>П</b> т б |
|-----------------|-----------------------|----------------|---------------|-------------|---------|------------|-----------|---------------|------------------|-------------|--------------|
| r∰Home ∨ TGNT 1 | V Year 2011 🗸         |                |               |             |         |            |           |               |                  |             |              |
| Announcements   | JTST 1 V Year 2015 >  |                |               |             |         |            |           |               |                  |             |              |
|                 | SITE INFO             |                |               |             |         |            |           |               |                  | % Link      | ? Help       |
| Assignments     | Edit Site Information | Manage Tools   | Tool Order    | Add Parti   | cipants | Edit Class | Roster(s) | Manage Groups | Link to Parent S | ite Externa | I Tools      |
| 🔅 Site Info     | Manage Access Im      | port from Site | Import from A | rchive File | User A  | udit Log   |           |               |                  |             |              |
| M Calendar      | TGNT 1 V Ye           | ar 2011        |               |             |         |            |           |               |                  |             |              |
| Q Chat Room     | Term                  |                | Year 2011     |             |         |            |           |               |                  |             |              |
| fm Commons      | Roster(s) with s      | ite access     | TGNT_1_V      | Year 20     | 11 (Red | quested)   |           |               |                  |             |              |

#### In MANAGE GROUPS, Choose the IMPORT FROM FILE option

| Announce    | nents           |                           |                           |            |                 |        |
|-------------|-----------------|---------------------------|---------------------------|------------|-----------------|--------|
|             | SITE INFO       |                           |                           |            | % Link          | ? Help |
| Assignmen   | Create New Grou | p Create New Joinable Set | Auto Groups Bulk Creation | n          |                 |        |
| Site Info   | Group List      |                           |                           |            |                 |        |
| m Calendar  |                 |                           |                           |            |                 |        |
| ш.          | Group Title     | Joinable Se               | et Size (Max)             | Members    | Select All/None |        |
| Q Chat Room | Efundi tutori   | al <u>Efundi Tuto</u>     | rial 1 (3)                | TG NYAKANE |                 |        |

Click on **CHOOSE FILE or BROWSE** to browse and select the relevant file from your computer.

| Site Info         | Upload a file or type in the text b                                          | oox the groups you wish to create                            |
|-------------------|------------------------------------------------------------------------------|--------------------------------------------------------------|
| Calendar          | File requirements or data format for the to                                  | ext box                                                      |
| Q Chat Room       | Columns must be in the order above, but     Fields must be conserved and the | do not include a row of column headers.                      |
| f Commons         | For example:                                                                 | s usernamerernan avuress musi already de a site participant. |
| 🕼 Contact Us      | group1, username1                                                            |                                                              |
|                   | group2, username1<br>group2, username2                                       |                                                              |
| 😞 Forums          |                                                                              |                                                              |
| Gradebook         | Type or paste in the text box                                                | Or choose a file                                             |
| Gradebook Classic |                                                                              | WINUSE ENGINO THE CROSEN                                     |
| IL Lessons        |                                                                              |                                                              |
| Messages          |                                                                              |                                                              |
| News              |                                                                              |                                                              |
| I Overview        |                                                                              |                                                              |
| Podcasts          |                                                                              |                                                              |

On your computer -

| Copen                                                                            |                                |                                                             |                                                                               | • 4 Search support a | 2                 |                                          |
|----------------------------------------------------------------------------------|--------------------------------|-------------------------------------------------------------|-------------------------------------------------------------------------------|----------------------|-------------------|------------------------------------------|
| Organize * New folder                                                            | Name<br>M. MODE000mm groupists | Date modified<br>2017/10/17 08:40 /C<br>2017/10/17 01:30 PM | Type<br>Nucrosoft Excel Workpreet<br>Microsoft Excel Comma Separated Values F | Size                 | 0                 | Find and select your formatted grouplist |
| Downloads     Google Drive     Google Drive     Documents     Music     Pictures | MCDE000mm groupistssks         | 2017/10/17 01:05 PM                                         | Microsoft Excel 97-2003 Worksheet                                             | No p<br>avo          | sceview<br>ifable | CSV (Comma<br>Separated Values) File     |
| Videos File name: M                                                              | - 4                            | n :                                                         | Ĩ                                                                             | Open 🔽 Cancel        |                   | Click OPEN                               |

#### The file will now be uploaded to eFundi.

|      | Gradebook         | Type or paste in the text box | Or choose a file                  |
|------|-------------------|-------------------------------|-----------------------------------|
|      | Gradebook Classic |                               | Choose File gradebook-21%2F00.csv |
| 80   | Lessons           |                               |                                   |
|      | Messages          |                               |                                   |
| (91) | News              |                               |                                   |
| 12   | Overview          |                               |                                   |
| ě    | Podcasts          |                               |                                   |
| dil  | Polls             | Canoel                        |                                   |

#### **Click on CONTINUE**

## Verify the imported data

| «                           | GUINK 7+ELP                                                                              |                       |
|-----------------------------|------------------------------------------------------------------------------------------|-----------------------|
| A<br>Enter Student          | Verify the Imported data                                                                 |                       |
| Site Info                   | The following data was found in the uploaded file. If this is correct, click 'Continue'. |                       |
| <b>K</b> }<br>Announcements | Distance Students                                                                        | (S30-S39 represents   |
| ≓<br>Drop Box               | \$31                                                                                     | students in this      |
| Assignment                  | 532<br>533                                                                               | example)              |
| Assignments                 | \$34                                                                                     | example)              |
| Blogs                       | Contact Students                                                                         | Click IMPORT GROUPS   |
| Calendar                    | 936                                                                                      | to finalise the group |
| Q.<br>Chat Room             | S37                                                                                      | to manse the group    |
| Contact Us                  | 539                                                                                      | creation              |
| Create your ow              | Import groups Cancel                                                                     |                       |
| Forums                      | Q Chat                                                                                   |                       |

|    |             | SITE INFO              |                     |             |               |
|----|-------------|------------------------|---------------------|-------------|---------------|
| B  | Assignments | Create New Group Creat | te New Joinable Set | Auto Groups | Bulk Creation |
| ٥  | Site Info   | Group List             |                     |             |               |
| m  | Calendar    | Group Title            | Joinat              | ole Set     | Size (Max)    |
| Q  | Chat Room   | Contact students       | Efund               | li Tutorial | 3 (3)         |
| 血  | Commons     | Distance Students      | Efund               | li Tutorial | 3 (3)         |
|    | -           | Instructors            | Efund               | i Tutorial  | 0 (2)         |
| 41 | Contact Us  | Page Group 1           | Efund               | ii Tutorial | 0 (10)        |
| ≓  | Drop Box    | Page Group 2           | -                   |             | 0             |
|    | Forums      | Page group 3           |                     |             | 0             |
|    | Contracts   |                        |                     |             |               |
|    |             |                        |                     |             |               |

You will be able to view the groups and members in SITE INFO > MANAGE GROUPS.

## How to manage/change access to a site

#### Back to index

There are two scenarios where you might need to manage/change the access to your site. The first is if you need to un-publish your site so students cannot access it for whatever reason or if you need to publish a draft site. The second scenario is if you want to make your site joinable. This means anyone with access to eFundi can join your site as a participant.

To change access to your site, navigate to your Site Info and select the Manage Access option.

| eFundi            |                                            |              |            |                  | a v                  | ew Site As:   | -                 | Sites   | 🕕 тб       |
|-------------------|--------------------------------------------|--------------|------------|------------------|----------------------|---------------|-------------------|---------|------------|
| r Home → TGNT 1 V | / Year 2011 🗸                              |              |            |                  |                      |               |                   |         |            |
| Announcements     | JTST 1 V Year 2015 >                       |              |            |                  |                      |               |                   |         |            |
| Assignments       | SITE INFO                                  |              |            |                  |                      |               |                   | % Link  | ? Help     |
| 🔅 Site Info       | Edit Site Information<br>Manage Access Imp | Manage Tools | Tool Order | Add Participants | Edit Class Roster(s) | Manage Groups | Link to Parent Si | te Exte | rnal Tools |
| Calendar          | TGNT 1 V Yes                               | ar 2011      |            |                  |                      |               |                   |         |            |

## Un-publishing a site

#### Back to index

To un-publish the site (hide it from your students), change the **Site Status** to **Leave as Draft**, then click **Update**.

| ľ | Assignments       | SITE INFO                                                         |
|---|-------------------|-------------------------------------------------------------------|
| ۵ | Site Info         | Change Access for TGNT 1 V Year 2011                              |
| m | Calendar          | Site Status                                                       |
| Q | Chat Room         | Publishing your site makes it available to the site participants. |
| 盦 | Commons           | O Publish site - accessible to all site participants              |
|   | Contact Us        | Leave as Draft - accessible only to site maintainers              |
| ≓ | Drop Box          | Site Visibility                                                   |
| • | Forums            | Draft site can only be accessible by site maintainers             |
|   | Gradebook         | Global Access                                                     |
|   | Gradebook Classic | Site Access: Site participants only                               |
|   | Lessons           | Lindate Back                                                      |
|   | "                 | upuare back                                                       |

#### To make a site joinable

#### Back to index

To make a site joinable, change the **Global Access** to **Allow any eFundi user to join the site**. Indicate the **role** you want to assign to anyone who joins your site, then click **Update**.

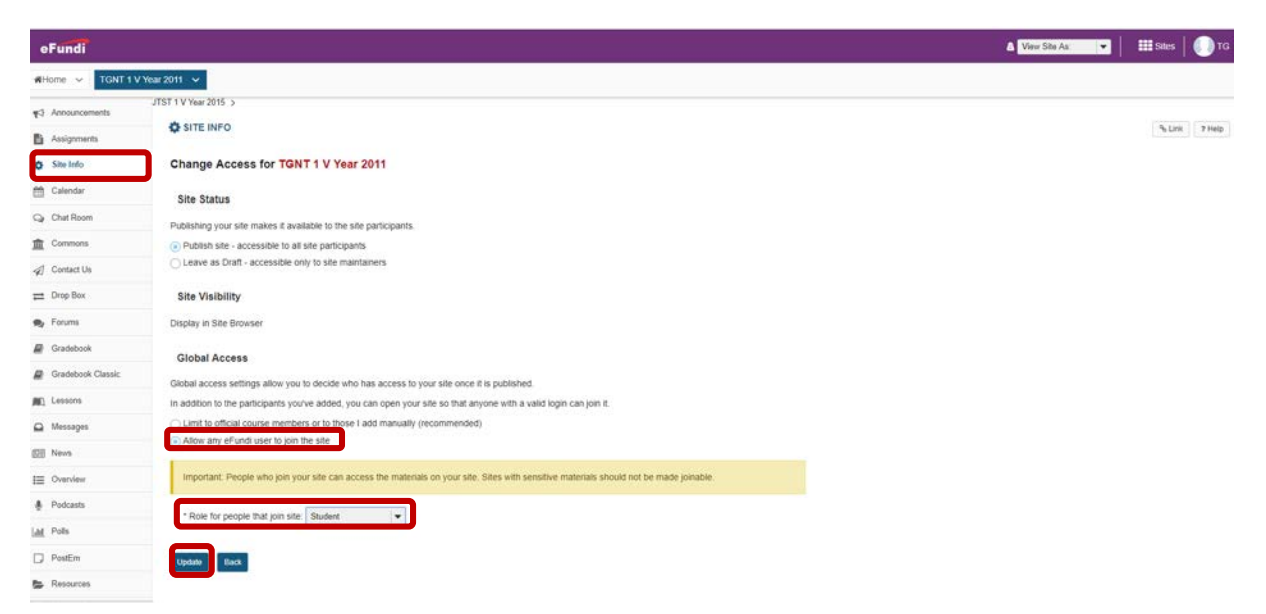

## How do I add a class member list(s)?

#### Back to index

- 1. From your site, select the Site Info Tool Menu.
- 2. Click Edit Class roster list(s)

| E Overview    | SITE INFO                                                         |                                                                                            | & Link ? Help |  |  |  |
|---------------|-------------------------------------------------------------------|--------------------------------------------------------------------------------------------|---------------|--|--|--|
| Lessons       | Edit Site Information Manage Tools Tool Order A                   | dd Participants Edit Class Member List(s) Manage Groups Link to Parent Site External Tools | Manage Access |  |  |  |
| STUDY GUIDE   | Import from Site Import from Archive File User Audit Log          |                                                                                            |               |  |  |  |
| ▶ Lessons     | ASTS 111 V Year 2019                                              |                                                                                            |               |  |  |  |
| Site Info     | Term Year 2019                                                    |                                                                                            |               |  |  |  |
|               | Member List(s) with site access: ASTS_111_V_Year 2019 (Requested) |                                                                                            |               |  |  |  |
| Announcements | Site URL                                                          | http://efundi.nwu.ac.za/portal/site/2832fe04-a31d-4247-8c6c-9c2184da1bb6                   |               |  |  |  |

#### 3. Click Add Roster(s)

| E Overview    | SITE INFO                                            |        | % Link ? Help |  |  |
|---------------|------------------------------------------------------|--------|---------------|--|--|
| Lessons       | Add Member List(s)                                   |        |               |  |  |
| STUDY GUIDE   | Edit List of Members Access for ASTS 111 V Year 2019 |        |               |  |  |
| Lessons       | List of Members                                      | Remove |               |  |  |
| 🏟 Site Info   | ASTS_111_V_Year 2019 (requested)                     |        |               |  |  |
| Announcements |                                                      |        |               |  |  |
| Study Guide   | Remove Selected Cancel                               |        |               |  |  |
| 🕒 Accianmente |                                                      |        |               |  |  |

## How do I add a class member list(s) if you are the course linked instructor?

Back to index

Continue

Cancel

4. IF you have COURSE LINKED to the member list, you will you receive the following message.

| View Site A           |                                                                          | % LINK ? HELP                                    |
|-----------------------|--------------------------------------------------------------------------|--------------------------------------------------|
| 🔅<br>Site Info        | Editing Course/Section Information for BUILD 2018                        |                                                  |
| Courselink 2018       | Add Member List(s) Access to BUILD 2018:                                 |                                                  |
| Governance<br>studies | * Academic term: Year 2018                                               |                                                  |
| Resources             | EDCC 215 1-1                                                             | Use Official Description                         |
| C<br>Statistics       | EDCC 215 1-1 P 2018 Lecture                                              |                                                  |
| n the news today      | (A site including this course code already exists, select anyw           | ra <u>v?</u> )                                   |
| O<br>Help             |                                                                          |                                                  |
|                       | LESE 212 1-1 Use Official Description                                    |                                                  |
|                       | ✓ LUSE 212 1-1 P 2018 Lecture Select the r                               | relevant member list or lists to add to the site |
|                       | * Authorizer's username:                                                 |                                                  |
|                       | Email will be sent asking for authorization for you to create this site. |                                                  |
|                       | Special Instructions:                                                    |                                                  |

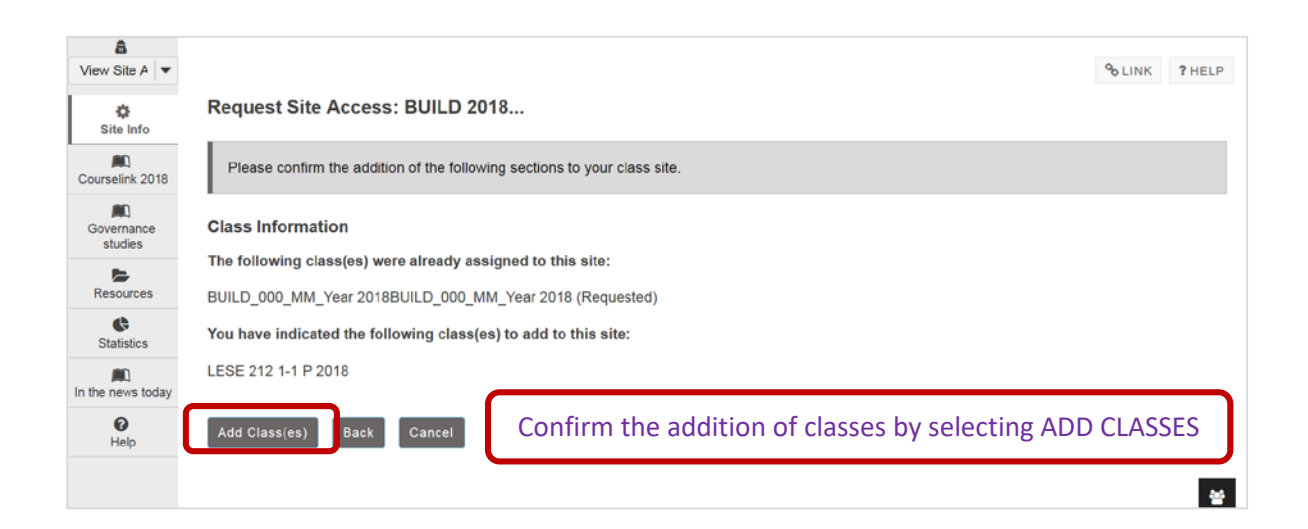

|             | SITE INFO                             |                                          |                                  |                   |                     |                | 8             | Link ? Help      |
|-------------|---------------------------------------|------------------------------------------|----------------------------------|-------------------|---------------------|----------------|---------------|------------------|
| Assignments | Edit Site Information Manage Tools    | Tool Order Add Participants              | Edit Class Roster(s)             | Manage Groups     | Link to Parent Site | External Tools | Manage Access | Import from Site |
| Site Info   | Import from Archive File User Audit I | .og                                      |                                  |                   |                     |                |               |                  |
| Calendar    | TGNT 1 V Year 2011                    |                                          |                                  |                   |                     |                |               |                  |
| Q Chat Room | Term                                  | Year 2011                                |                                  |                   |                     |                |               |                  |
| Commons     | Roster(s) with site access            | TGNT_1_V_Year 201<br>eTesting_1_V_Year 2 | 1 (Requested)<br>011 (Requested) |                   |                     |                |               |                  |
| Contact Us  | Site URL                              | http://v-sakai-dev-Inx2                  | 2.nwu.ac.za:8080/p               | ortal/site/2647a5 | 54-1f5d-4cbd-88c    | 6-6b0fcfb11230 | )             |                  |

## Confirmation that the member lists have been added can be found under SITE INFO

| BUILD 2018 Participant List (# 20)                                                                    |       |                                 |           |                |           |  |  |  |
|----------------------------------------------------------------------------------------------------|-------|---------------------------------|-----------|----------------|-----------|--|--|--|
| Viewing 1 - 20 of 20 items                      show 200 items per page         >         >         > |       |                                 |           |                |           |  |  |  |
| Printable Version 凡                                                                                   |       |                                 |           |                |           |  |  |  |
| Name                                                                                                  |       | <u>Enrolled In</u> <del>₹</del> | <u>ld</u> | <u>Credits</u> | Role      |  |  |  |
| $\frown$                                                                                              |       | LESE 212 1-1 P 2018             |           | 0              | Student   |  |  |  |
|                                                                                                    | 5964) | LESE 212 1-1 P 2018             |           | 0              | Student   |  |  |  |
| Student names will be                                                                                 |       | LESE 212 1-1 P 2018             |           | 0              | Student   |  |  |  |
| listed here.                                                                                          |       | LESE 212 1-1 P 2018             |           | 0              | Student   |  |  |  |
|                                                                                                    |       | LESE 212 1-1 P 2018             |           | 0              | Student   |  |  |  |
|                                                                                                    |       | LESE 212 1-1 P 2018             |           | 0              | Student - |  |  |  |

| * Sections                                |
|-------------------------------------------|
| LESE 212 1-1 P 2018 ( <u>Membership</u> ) |
| LESE 212 1-1 P 2018 Lecture               |
|                                           |
|                                           |
|                                           |
| ▶ Groups                                  |

## How do I add a class member list(s) if you are the not the course linked instructor

Back to index

If you have not **COURSE LINKED** to the member list, you will you receive the following message. In this case **SELECT** the academic term and **ADD COURSE(S) AND / OR SECTION(S) NOT LISTED**.

| 4 | Announcements |                                                                                         |
|---|---------------|-----------------------------------------------------------------------------------------|
| ľ | Assignments   | STEINFO                                                                                 |
| ٥ | Site Info     | Editing Course/Section Information for TGNT 1 V Year 2011                               |
|   | Calendar      | Add Roster(s) Access to TGNT 1 V Year 2011:                                             |
| Q | Chat Room     |                                                                                         |
| Â | Commons       | * Academic term: Year 2011   🗸                                                          |
|   | Contact Us    | No rosters listing you as an instructor have been found for the term you have selected. |
| ₽ | Drop Box      |                                                                                         |
| 2 | Forums        | Add course(s) and/or section(s) not listed above                                        |
|   | Gradebook     | Continue Cancel                                                                         |
| _ |               |                                                                                         |

| eFundi            |                                                                        |                             | & View Site As: ▼ HIII Sites I 🌔 TG                          |
|-------------------|------------------------------------------------------------------------|-----------------------------|--------------------------------------------------------------|
| 🔅 Site Info       | Course/Section Information                                             | n                           |                                                              |
| m Calendar        | Course/Section(s) Selection Year                                       | 2011                        |                                                              |
| Q Chat Room       | You have indicated the following clas                                  | s(es) to add to this site:  |                                                              |
| f Commons         |                                                                        |                             |                                                              |
| 🚀 Contact Us      | Please find course/section by enter                                    | ering the information below |                                                              |
|                   | Subject:                                                               | Select                      | Select the Subject e.g. ABCD                                 |
| 🙊 Forums          | Course:                                                                | Select -                    | Select the course/module code e.g. ABCD 111 1-1              |
| Gradebook         | Section:                                                               | Select -                    |                                                              |
| Gradebook Classic | Current Selection: None                                                |                             | Select the Section (Campus) M, P, V e.g. ABCD 111 1-1 M 2018 |
| Lessons           | Save and add another section<br>Still cannot find your course/section? |                             |                                                              |
| Messages          |                                                                        |                             |                                                              |
| «                 | Continue Back Cancel                                                   |                             |                                                              |

| 0.000             | TGNT_1_V_1                                                                                                    | (ear 2011 (Requested)                                                                 |            |          |                 |                             |         |  |  |  |
|-------------------|----------------------------------------------------------------------------------------------------|---------------------------------------------------------------------------------------|------------|----------|-----------------|-----------------------------|---------|--|--|--|
| Car Chat Hoom     | You have thus                                                                                                    | You have thus far selected the following coursesection(s) to add to this course site: |            |          |                 |                             |         |  |  |  |
| III Commons       |                                                                                                    |                                                                                       |            |          |                 |                             |         |  |  |  |
| I Contact Us      |                                                                                                    |                                                                                       |            |          |                 |                             |         |  |  |  |
| 📰 Drop Box        | Please find                                                                                                    | Please find anjother) course/section by entering the information below.               |            |          |                 |                             |         |  |  |  |
| 🎭 Forums          |                                                                                                    |                                                                                       |            |          |                 | C                           |         |  |  |  |
| Gradebook         |                                                                                                    | - subject:                                                                            |            | Course:  |                 | section:                    |         |  |  |  |
| Gradebook Classic |                                                                                                    | elesting                                                                              |            | <u>.</u> |                 | LV                          |         |  |  |  |
| (MC) Lessons      |                                                                                                    | Add More Restariu?                                                                    |            |          |                 |                             |         |  |  |  |
| 🕰 Messages        | Authorizatio                                                                                                    | on to Allow Roster(s) Site Access                                                     |            |          |                 |                             |         |  |  |  |
| E News            |                                                                                                    |                                                                                       |            |          |                 |                             |         |  |  |  |
| IE Overview       | At his time we cannot verify you are the instruction of records, please enter the username of a person that can verify you can create this site (e.g. department head, previous semester instructor). An email requesting authorization will be sent to this person. If there are multiple instructors the course, please parallel the username with comma signs. |                                                                                       |            |          |                 |                             |         |  |  |  |
| Podcasts          | * Authorizer's                                                                                                    | username:                                                                             | 29915852   | 1        |                 |                             |         |  |  |  |
| Lat Pols          | Email will be seri                                                                                                    | asking for authorization for you to create this site.                                 |            | -        | If the module   | e does exist, an email mes  | ssage   |  |  |  |
| D PostEm          | Special Instru                                                                                                    | ictions:                                                                              |            |          | requesting th   | e instructor's authorizati  | ion for |  |  |  |
| Se Resources      |                                                                                                    |                                                                                       |            |          | requesting th   |                             |         |  |  |  |
| 😸 Roster          |                                                                                                    |                                                                                       |            |          | the site will b | e sent to the courseliked   |         |  |  |  |
| Q Search          | Please enter add                                                                                                    | itional comments that may help us authorize your sit                                  | e request. |          | instructor P    | lease provide details in th | he      |  |  |  |
| 😁 Sign-up         |                                                                                                    |                                                                                       |            |          |                 |                             |         |  |  |  |
| A Statistics      |                                                                                                    |                                                                                       |            |          | special instru  | ctions box.                 |         |  |  |  |

| Home ∨ TGNT 1 V | Year 2011 🗸                                                   |                                                 |  |  |  |  |  |
|-----------------|---------------------------------------------------------------|-------------------------------------------------|--|--|--|--|--|
| Announcements   | JTST 1 V Year 2015 >                                          |                                                 |  |  |  |  |  |
| Assignments     | SITE INFO                                                     | % Link 7 Help                                   |  |  |  |  |  |
| Site Info       | Request Site Access: TGNT 1 V Year 2011                       |                                                 |  |  |  |  |  |
| 🛗 Calendar      | Please confirm the addition of the following sections to your | r class site.                                   |  |  |  |  |  |
| Q Chat Room     | ·                                                             |                                                 |  |  |  |  |  |
| Commons         | Class Information                                             | Class Information                               |  |  |  |  |  |
|                 | TGNT_1_V_Year 2011 (Requested)                                |                                                 |  |  |  |  |  |
|                 | You have indicated the following class(es) to add to this s   |                                                 |  |  |  |  |  |
| 🙊 Forums        | eTesting 1 V (Requested)                                      | Confirm the request by clicking on ADD CLASS(es |  |  |  |  |  |
| Gradebook       | Add Class(es) Back Cancel                                     |                                                 |  |  |  |  |  |

If you still cannot find your course, click on Still cannot find your course/section?

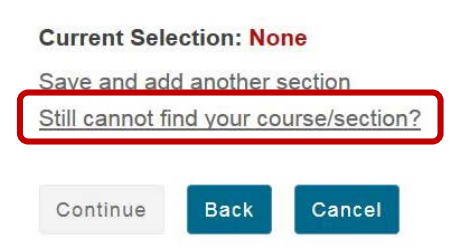

- 5. If you are not listed as the instructor of record for a course, enter the instructor's name. An email message requesting the instructor's authorization for the site will be sent.
- 6. You have the option of adding any information that may facilitate the authorization of your site request
- 7. Click Continue to add the member list(s)

*Tip: If you have more member list(s) to add, click on the* **Save and add another section** *link to add additional sections.* 

| 0                     | Editing site                                                                                                    |                                                                                                    |                                                                                        |  |  |  |  |  |  |
|-----------------------|----------------------------------------------------------------------------------------------------|----------------------------------------------------------------------------------------------------|----------------------------------------------------------------------------------------|--|--|--|--|--|--|
| Site Info             | The following member list(s) have access to your site:                                                                                                    |                                                                                                    |                                                                                        |  |  |  |  |  |  |
| Courselink 2018       | BUILD_000_MM_Year 2018 (Requested)                                                                                                    |                                                                                                    |                                                                                        |  |  |  |  |  |  |
| Governance<br>studies | EDCC 215 1-1 P 2018 (Requested)<br>You have thus far selected the following course/section(s) to add to this c                                                                                                | ourse site:                                                                                                    |                                                                                        |  |  |  |  |  |  |
| Resources             |                                                                                                    |                                                                                                    |                                                                                        |  |  |  |  |  |  |
| C<br>Statistics       | Please find an[other] course/section by entering the information below                                                                                                    |                                                                                                    |                                                                                        |  |  |  |  |  |  |
| In the news today     | 1 Publicate                                                                                                    | 1.000000                                                                                                    | 1 Australia                                                                            |  |  |  |  |  |  |
| 0<br>Help             | - Subject:                                                                                                    | * Course:                                                                                                    | - Section:                                                                             |  |  |  |  |  |  |
|                       | 1                                                                                                    |                                                                                                    |                                                                                        |  |  |  |  |  |  |
|                       | Add More Member List(s)?                                                                                                    | Add More Member List(s)?                                                                                                    |                                                                                        |  |  |  |  |  |  |
|                       | Authorization to Allow Member List(s) Site Access<br>At this time we cannot verify you are the instructor of record, please er<br>authorization will be sent to this person. If there are multiple instructor | ter the username of a person that can verify you can create the<br>for the course, please separate the usernames with comma signate | s site (e.g. dispartment head, previous semester instructor). An email requesting gns. |  |  |  |  |  |  |
|                       | * Authorizer's username:                                                                                                    |                                                                                                    | NWU number of the site instructor                                                      |  |  |  |  |  |  |
|                       | Email will be set asserg for authorization for you to create this site. Special Instructions:                                                                                                    |                                                                                                    |                                                                                        |  |  |  |  |  |  |
|                       | Please enter additional comments that may hep us authorize your site request.                                                                                                    | *                                                                                                    |                                                                                        |  |  |  |  |  |  |
|                       | Continue Back Cancel                                                                                                    |                                                                                                    | *                                                                                      |  |  |  |  |  |  |

## Other functions in Site Info

#### Back to index

Other functions that you will find in Site Info include:

- Duplicating a site; and
- Importing content from one site to another.

Please contact your campus support for more information or assistance.

## Need help?

#### Back to index

You can make use of the Sakai based Help resources available on all eFundi sites, or contact your site of delivery eFundi Support Desk.

OR: Please attend eFundi training or stop by during office hours for additional help.

#### eFundi Support Desk:

| Mafikeng                       | Potchefstroom                  | Vaal Triangle                   |
|--------------------------------|--------------------------------|---------------------------------|
| E-mail: 25967878@nwu.ac.za     | E-mail: EFUNDI-PC@nwu.ac.za    | E-mail:                         |
| Tel.: 018 389 2447             | Tel.: 018 285 2295             | VTC-EFUNDISTAFF@nwu.ac.za       |
| Office: ADC Building, Block D, | Office: Building E8, Room 107A | Tel.: 016 910 3317/8            |
| Office G80                     |                                | Office: Building 13, room SL313 |
|                                |                                |                                 |